# COSMETRIČS

Installation Guide

## COSMETRIES Software Installation Instructions

- 1. Place the COSMETRICS software CD into your computers CD-ROM drive.
- 2. The CD will run automatically and after a few moments the Installation wizard will appear on the screen. Follow the wizard by **Clicking** on the **Next** button.

Note: If the CD does not start Automatically Double Click on the CD Icon. This can be found by Clicking on "My Computer".

3. Accept the terms of the license agreement by **Clicking** on the radio button and **Click** on the **Next** button.

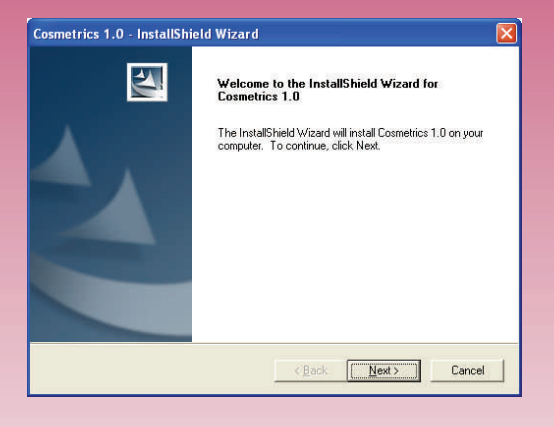

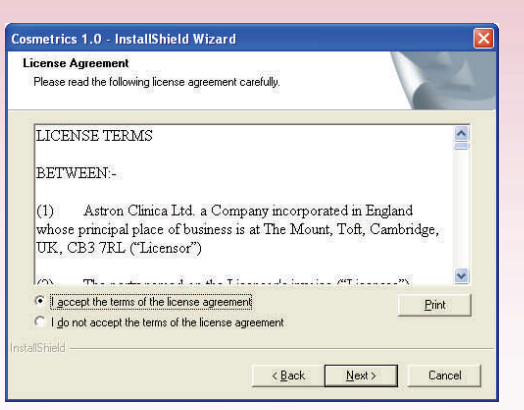

# COSMETRICS. Software Installation Instructions

4. Select **Full Install** (recommended unless you are an experienced user) from the options shown. Then **Click** on the **Next** button.

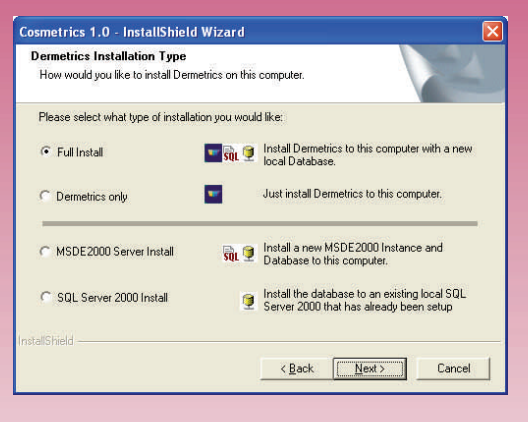

5. Please read the Windows Security Information and then **Click** on the **Next** button.

| Cosmetrics      | 1.0 - InstallShield Wizard 🛛 🔀                                                                                                    |
|-----------------|----------------------------------------------------------------------------------------------------|
| Windows S       | Security Information Information spout actions you should know about!                                                                                                    |
| Be<br>con       | fore you continue this installation, as you are installing a database on this<br>mputer you should be aware of the following actions that will take place.                                                               |
| 1.              | Dermetrics Windows Groups Creation.<br>The installer will create two Window Groups on this computer.                                                                                                    |
|                 | Recommended names are 'Dermetrics Admins' and 'Dermetrics Users'                                                                                                    |
| 2.              | Data Folder permissions                                                                                                    |
|                 | The installer will assign access rights to the Data folder for the two<br>groups that will be created by the installer. If you move the Data folder<br>then you will need to check the that the permissions are correct. |
| InstallShield — |                                                                                                    |
|                 | < Back Cancel                                                                                                    |

# COSMETRIES Software Installation Instructions

6. Accept the default location (recommended unless you are an experienced user) for the set up location folder and **Click** on the **Next** button.

| metrics 1.0 - InstallSh                                       | ietu wizaru                                         |               |
|---------------------------------------------------------------|-----------------------------------------------------|---------------|
| hoose Destination Locati                                      | ion                                                 | A State of A  |
| Select folder where setup will                                | l install files.                                    | 1             |
| Setup will install Cosmetrics 1                               | .0 in the following folder.                         |               |
| To install to this folder, click M<br>another folder.         | Next. To install to a different folder, click Brows | se and select |
|                                                               |                                                     |               |
|                                                               |                                                     |               |
|                                                               |                                                     |               |
|                                                               |                                                     |               |
| Destination Folder                                            |                                                     |               |
| Destination Folder<br>C:\Program Files\Astron Cli             | inice\Cosmettics 1.0\                               | Browse        |
| Destination Folder<br>C: VProgram Files VAstron Cli           | inica/Cosmettics 1.0\                               | BIowse        |
| Destination Folder<br>C:VProgram FilesVAstron Cli<br>alShield | inica/Cosmetrics 1.0\                               | Browse        |

7. Accept the default handset set up unless you have been instructed to choose differently by Astron Clinica's Technical support team. Continue by **Clicking** on the **Next** button.

| Cosmetrics 1.0 - InstallShield Wizard                                                                                                    |        |
|----------------------------------------------------------------------------------------------------|--------|
| Addition Scanner Drivers<br>Dider scanner drivers are needed if you don't know pick AVT.                                                             | K      |
| The Installer will automatically install the SIAscopeV device driver but please<br>select an older scanner from the list below and then click. Next. |        |
| <ul> <li>AVT Scanner</li> </ul>                                                                                                    |        |
| C SUNY Scanner                                                                                                    |        |
| InstallShield                                                                                                    |        |
| < <u>B</u> ack                                                                                                    | Cancel |

# COSMETRICS. Software Installation Instructions

8. Accept the default location (recommended unless you are an experienced user) for the database folder and **Click** on the **Next** button.

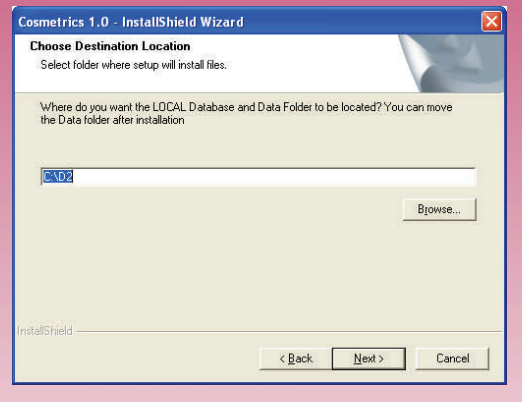

 Accept the default names for the server and database names (recommended unless you are an experienced user) and Click on the Next button.

| osmetrics 1.0 - InstallShield Wizard                                                             |                                                                                 |
|--------------------------------------------------------------------------------------------------|---------------------------------------------------------------------------------|
| SQL Server 2000 or MSDE2000 Instance                                                             | Name                                                                            |
| Please enter the name of the local instance you<br>Server 2000) configure or (MSDE2000) install. | r want to (SQL                                                                  |
| Please enter the name of the MSDE2000 of the database otherwise leave them as their              | r SQL Server 2000 instance and the name of<br>r default values then click Next. |
| NOTE: The instance names should be kep<br>when joined to the computer name.                      | it short, as long names can be truncated                                        |
| SQL Server Instance Name:                                                                        | D2                                                                              |
| Database name:                                                                                   | Dermetrics                                                                      |
| staliShield                                                                                      |                                                                                 |
|                                                                                                  | < <u>B</u> ack <u>Next&gt;</u> Cancel                                           |

# COSMETRIES Software Installation Instructions

10. Accept the default names of the access groups (recommended unless you are an experienced user) that are going to use the software and **Click** on the **Next** button.

| osmetrics 1.0 - InstallShield Wizard                                                                                                 |                                                                                                    |      |
|----------------------------------------------------------------------------------------------------|----------------------------------------------------------------------------------------------------|------|
| Windows Security Group Names<br>Please enter the Windows Group names, they<br>given access to the Database and Data folder           | will be created and                                                                                                    | 4    |
| Please enter the names of the two Local<br>access the data used in Dermetrics, then                                                  | Vindows Groups that are going to be used I<br>click Next.                                                                    | 0    |
| Users that are added to the Dermetrics ad<br>perform upgrades and other administrative<br>the Dermetrics Users Group will only be ab | minis circlup will have additional rights to<br>tasks whereas Users that are added to<br>whe to use the Dermetrics software. |      |
| Dermetrics Admin Group Name:                                                                                                    | Dermetrics Admins                                                                                                    |      |
| Dermetrics User Group Name:                                                                                                    | Dermetrics Users                                                                                                    |      |
| stal/Shield                                                                                                    | KBack (Next) Car                                                                                                    | ncel |
|                                                                                                    |                                                                                                    |      |

 All of the installation options have been set. To complete the software installation Click on the Install button.

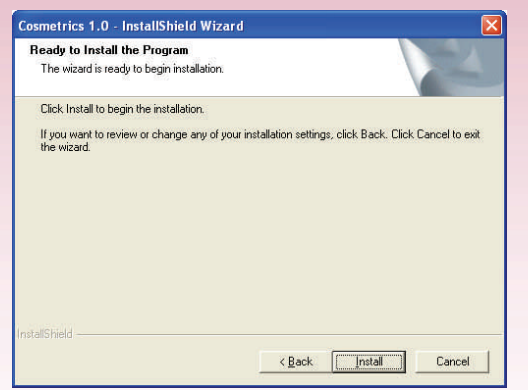

# COSMETRICS. Software Installation Instructions

12. The installation will continue and the progress bar will be updated during the process.

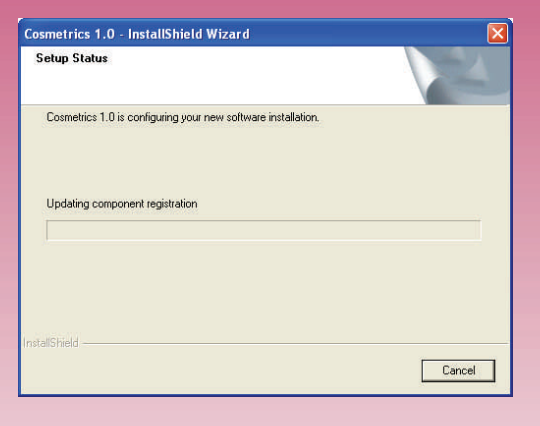

 When the installation is complete Click on the Finish button. It is advised to restart your computer to complete the installation.

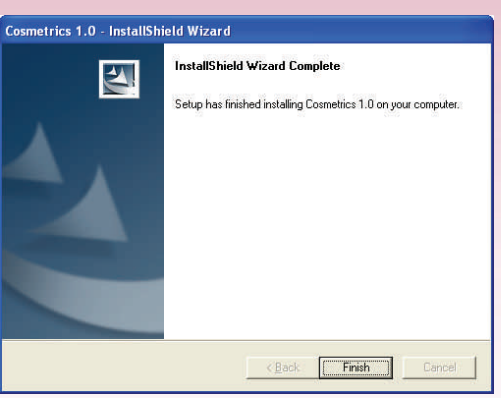

# COSMETRICS Software Installation Instructions

The COSMETRICS software installation is complete. The USB software license key can now be installed.

Place the USB software license key into a spare USB 2.0 port on your computer. The key will automatically be recognised by your operating system and a message will appear in the bottom right hand corner of your desktop confirming a successful installation.

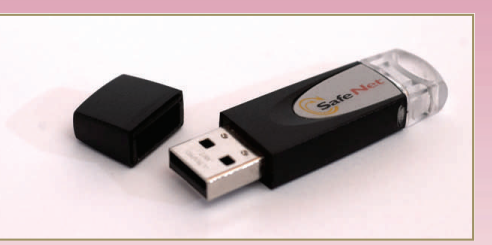

The final part of the installation is to connect the SIAscope IV. Please follow the instructions in this guide.

# COSMETRICS. SIAscope IV Installation Instructions

1. Plug the USB 2.0 cable into the SIAscope IV and into an available USB 2.0 port on your computer.

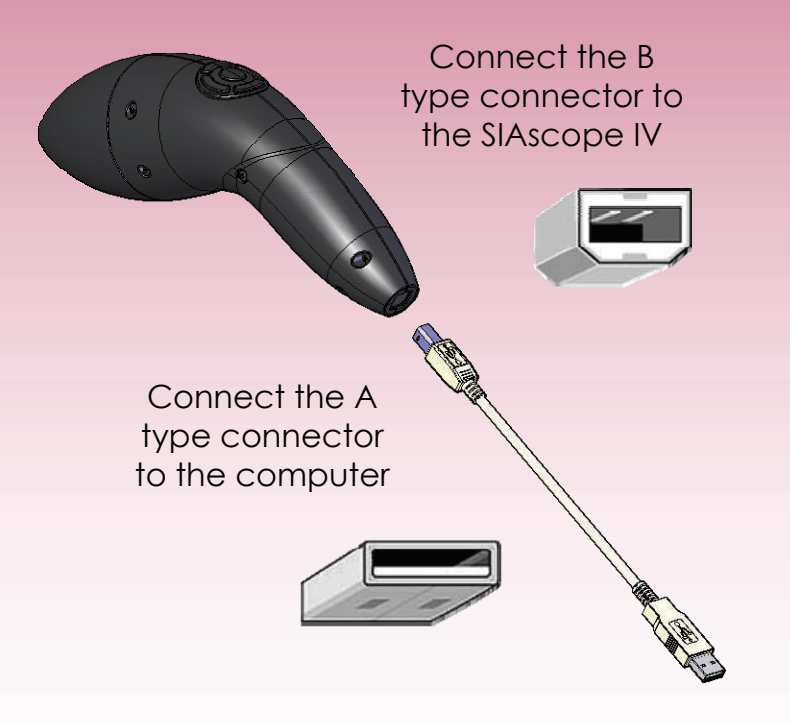

## COSMETRIES SIAscope IV Installation Instructions

 The first time a SIAscope IV is used a hardware wizard will be displayed. In the first window select "No Not At This Time" and Click on Next.

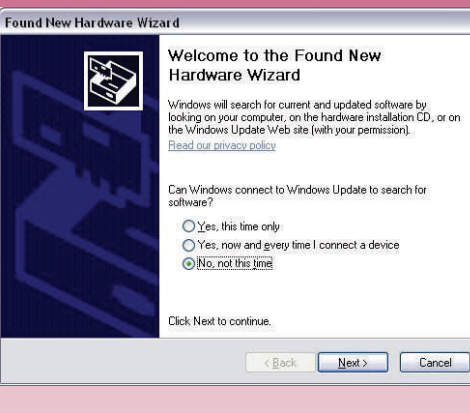

3. Now select Install From a List or Specific location (Advanced) and Click on Next.

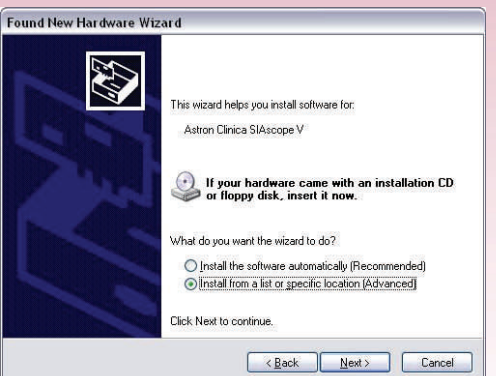

# COSMETRICS. SIAscope IV Installation Instructions

4. Select "Don't Search. I will choose the driver to install" and Click on Next.

5. The text Astron Clinica SIAscope IV will be displayed in the window. Now **Click** on **Next**.

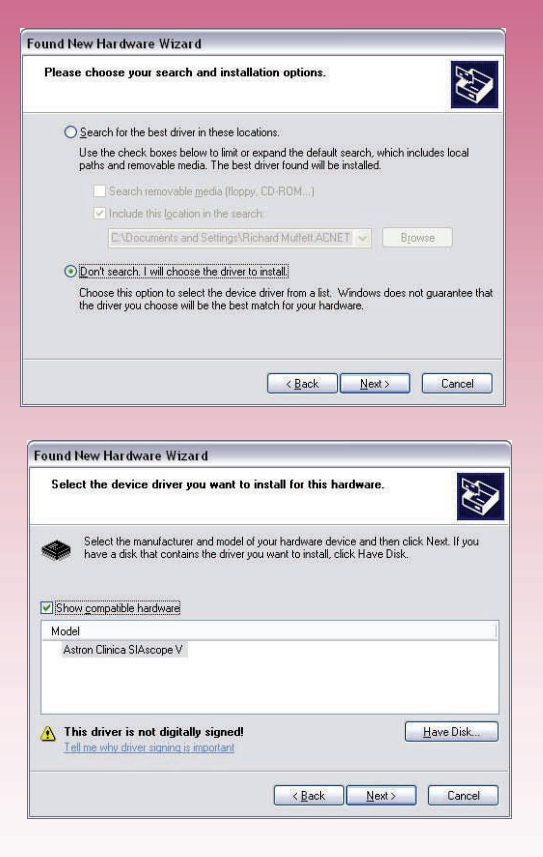

1

#### COSMETRIES SIAscope IV Installation Instructions

6. The wizard will complete the installation and when displayed **Click** on the **Finish** button.

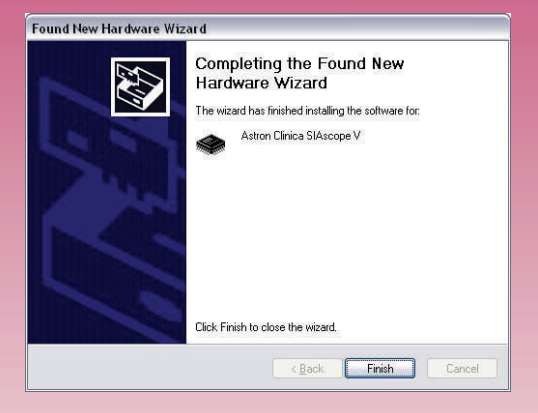

- 7. If a problem occurs with the installation of the SIAscope IV and the message reads device can not start (code10) in the image shown in step 5 then try the following to correct the problem:
- a. Repeat the procedure but at step 5 Click on the Have Disk button.
- b. Navigate to C:\Program Files\ Astron Clinica\Cosmetrics 1.0\Drivers
- c. Select the file SIAscopeV and then Click on OK.
- d. When you see the text **Astron Clinica SIAscope V** again as in step 5 originally follow the instructions as before.

If the handset still fails to install correctly please contact Technical Support.

# COSMETRIESRevisionDateDescription0.122/09/2006First draft composed0.225/09/2006Final version for print

\_

#### cosmetrics Acknowledgements & Notices

SIA, SIAscanner, SIAscope, SIAscan, SIAscopy, COSMETRICS, Astron Clinica, SIAscopeV, DERMETRICS, MoleMate, MediSpa and Powered By SIAscopy are registered trademarks of Astron Clinica Ltd.

Microsoft, Windows are registered trademarks of Microsoft Corporation.

The information contained in this manual is subject to change without notice.

Astron Clinica Ltd makes no warranty of any kind with regard to this material, including but not limited to, the implied warranties of merchantability and fitness for a particular purpose.

Astron Clinica Ltd shall not be liable for any errors or for incidental or consequential damages in connection with the furnishing, performance, or use of this material.

All rights reserved. Reproduction, adaptation, or translation of this document is prohibited without prior written permission of Astron Clinica Ltd, except as allowed under the copyright laws.

No part of this document may be photocopied, reproduced or translated to another language without the prior written consent of Astron Clinica Ltd.

The SIA technology is protected by patents in most major territories around the world including Australia (Patent No. 725 766), UK (Patent No. 2 334 099) and USA (Patent No. 6 324 417).

The DERMETRICS software is subject to a separate license agreement and must not be copied or distributed to third parties.

Copyright Astron Clinica Limited 2006.